#### **EXPLICATIONS POUR L'INSCRIPTION EN LIGNE 2020**

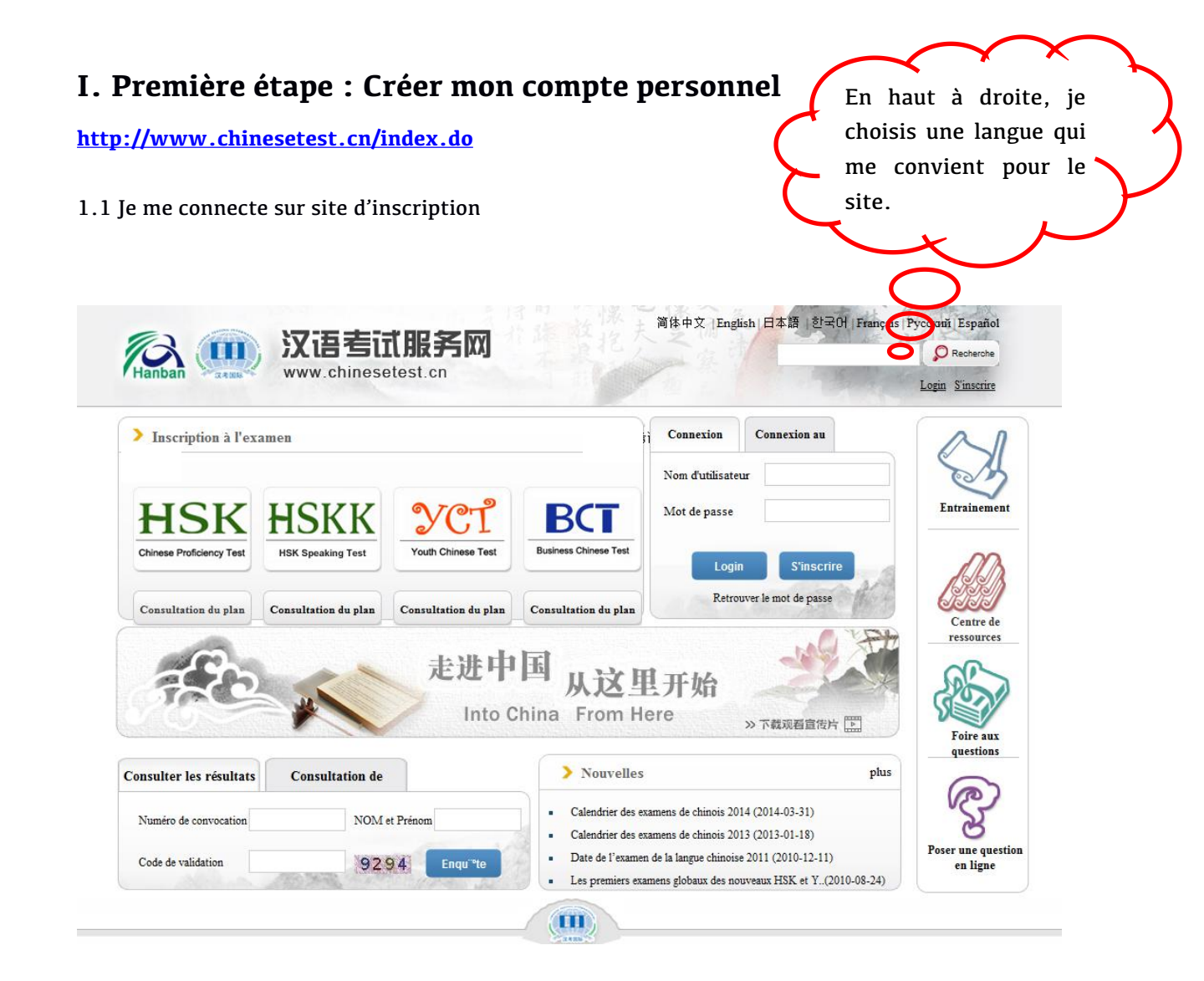

1.2 Je clique sur le mot en haut du site « s'inscrire » pour créer mon compte personnel.

| scription a l'examen               |                          |                       | Connexion        | Connexion au     | $\sim$       |
|------------------------------------|--------------------------|-----------------------|------------------|------------------|--------------|
|                                    |                          |                       | Nom d'utilisateu | r                |              |
| ISK HSKI                           | K YCT                    | BCT                   | Mot de passe     |                  | Entrainement |
| e Proficiency Test HSK Speaking Te | st Youth Chinese Test    | Business Chinese Test | Login            | S'inscrire       |              |
| ultation du plan                   | lan Concultation du plan | Concultation du plan  | Retrou           | ver le mot de pa |              |
|                                    |                          |                       |                  |                  | Centre de    |
| C: : *                             |                          |                       |                  | $\sim$           |              |
|                                    | al mon compte,           |                       |                  | Si je n          | 'ai pas mon  |

1.3 Je remplis la fiche et je valide en cliquant « Soumettre ».

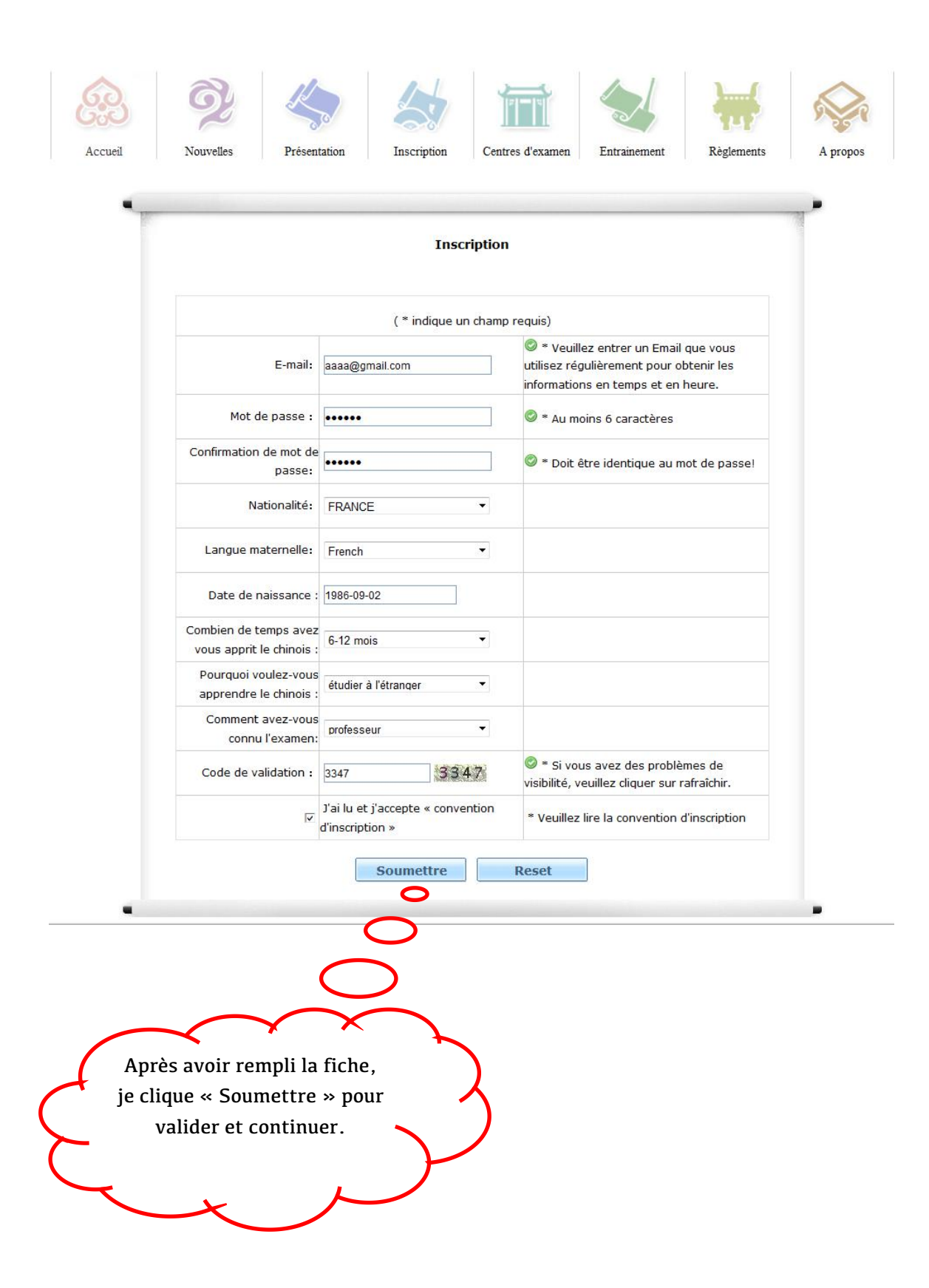

1.4 J'ai maintenant mon compte et je clique « S'inscrire immédiatement » pour commencer mon inscription HSK en ligne.

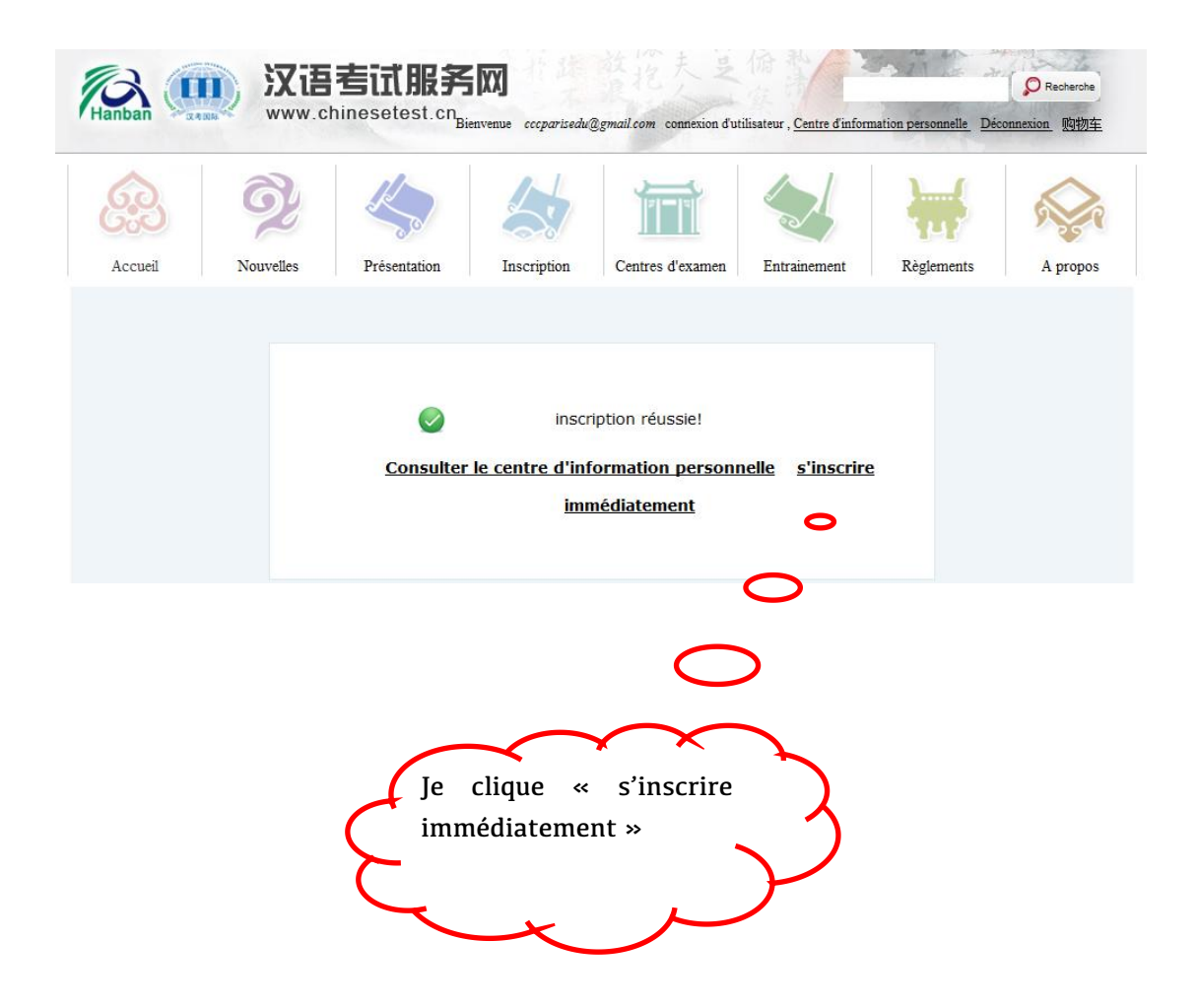

# II. Deuxième étape : Choisir le niveau, le lieu et la date d'examen :

2.1 Je choisis le niveau d'examen que je vais passer (EX : HSK Niveau 2).

| > Not | uveau Test d'Evaluation de | > HSK Speaking Test(HSKK) | > Nouveau Test de Chinois pour | > Business Chinese Test |
|-------|----------------------------|---------------------------|--------------------------------|-------------------------|
| 5     |                            |                           |                                |                         |
| 1     | (2) ·                      |                           | Carlos Hereine                 |                         |
| 6     | G.J.                       | sk (niveau 1)inscription  | HSK (niveau                    | 2)inscription           |
| 2     |                            |                           |                                |                         |
| 25    | C.P HS                     | SK (niveau 3)inscription  | HSK (niveau                    | 4)inscription           |
|       |                            |                           | -                              |                         |
| ion   | KARA HS                    | 5K (niveau 5)inscription  | HSK (niveau                    | 6)inscription           |
| L     |                            |                           | 0.0                            |                         |
|       |                            |                           |                                | 5                       |
| 6     | 0.00                       | Ie choi                   | sis mon niveau                 | 5                       |

2.2 Je clique « S'inscrire » pour entrer dans les pages d'inscription.

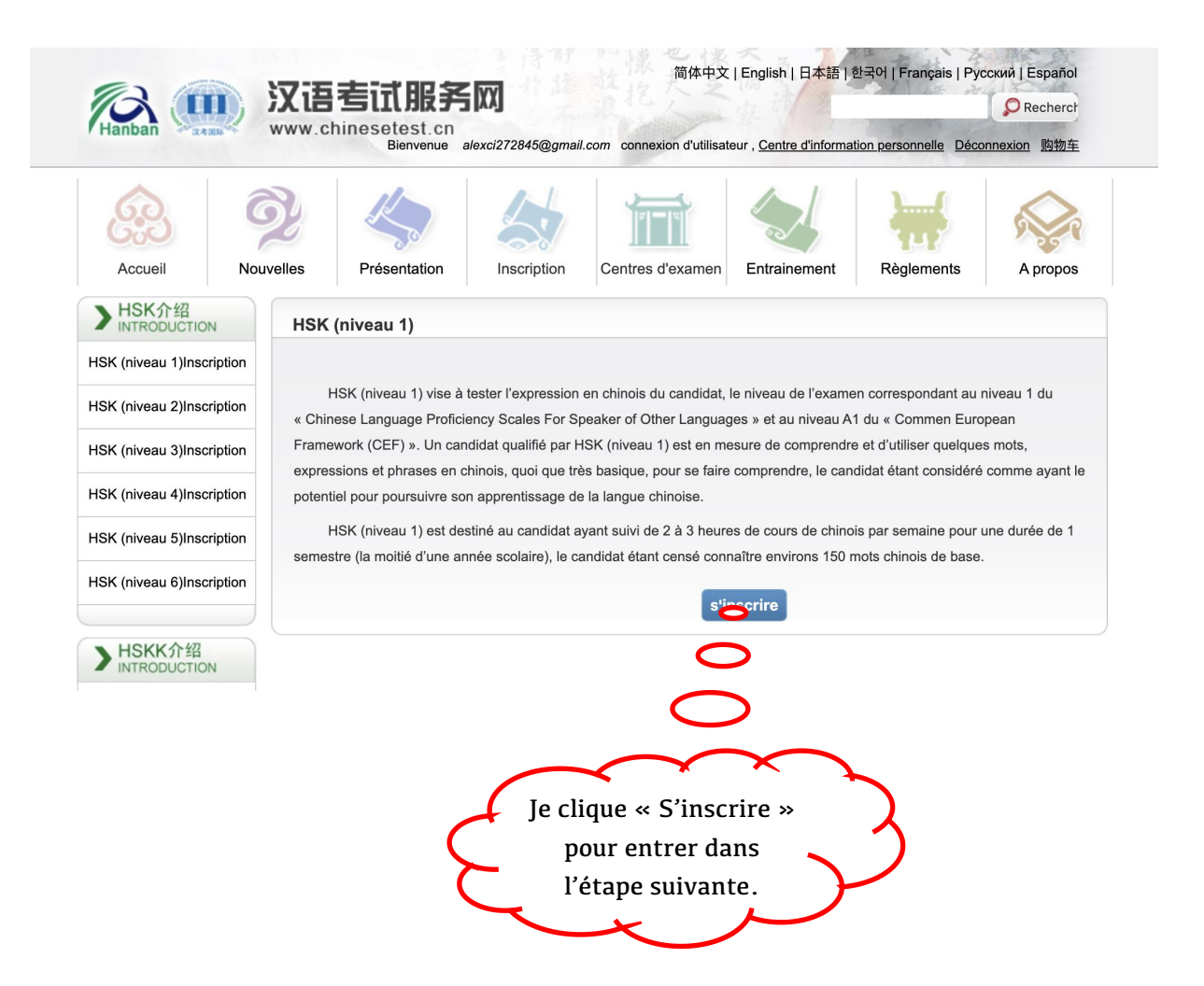

2.3 J'indique les lieux d'examen « Europe » « France » « 纸笔考 » et « Institut Confucius du Centre culturel de Chine à Paris » et la date « 13-09-20 ». Je valide en cliquant « Soumettre ».

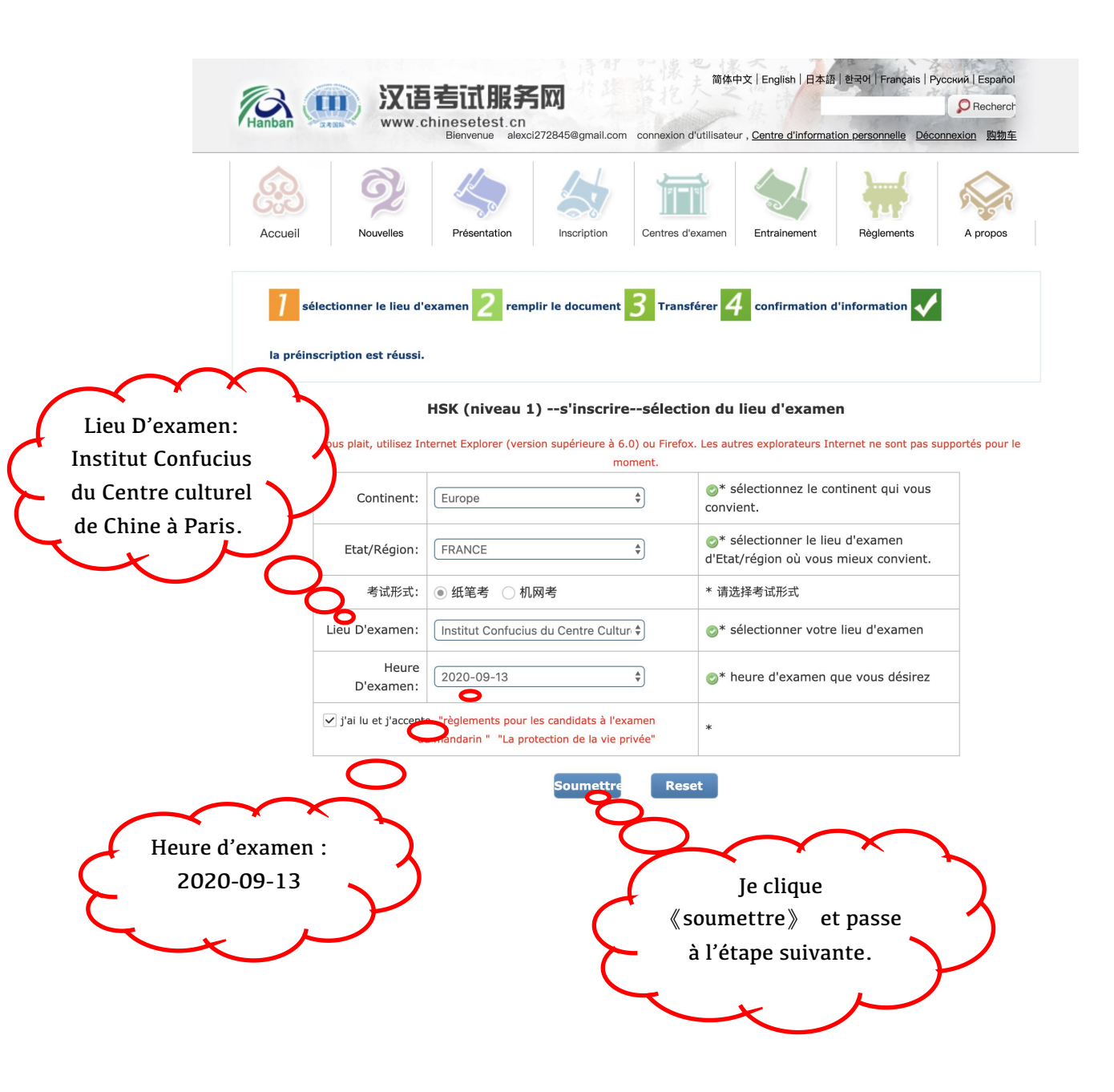

### III. Troisième étape : Remplir les informations personnelles et télécharger une photo d'identité.

3.1 Je remplis toutes mes informations personnelles et clique « suivant » pour valider et continuer.

|         | <u>S</u>  |              |             | <b>T</b> |              |            |         |
|---------|-----------|--------------|-------------|----------|--------------|------------|---------|
| Accueil | Nouvelles | Présentation | Inscription | Centres  | Entrainement | Règlements | A propo |

HSK (niveau 1) --s'inscrire--enregistrement d'information des candidats

Conseils: S'il vous plait, utilisez Internet Explorer (version supérieure à 6.0) ou Firefox. Les autres explorateurs Internet ne sont pas supportés pour le moment.

| <u>.</u>                                          | itemet ne sone pus supportes pour le momen                                                              |                                                                                |
|---------------------------------------------------|----------------------------------------------------------------------------------------------------|--------------------------------------------------------------------------------|
| Nom D'utilisateur :                               |                                                                                                    |                                                                                |
| Nom et prénom:                                    | xxxxxxx                                                                                                 | * entrez votre nom en<br>MAJUSCULE et votre<br>prénom en minuscule             |
| Nom et prénom(en chinois):                        | 小明                                                                                                    | entrez votre nom et<br>prénom en chinois                                       |
| Sexe:                                             | (masculin 🗘                                                                                             | * cliquez sur parcourir pour<br>sélectionner                                   |
| Date De Naissance:                                | 2000-03-27                                                                                              | * tapez votre date de<br>naissance                                             |
| Nationalité:                                      | CHINA \$                                                                                                | * votre nationalité                                                            |
| Nation:                                           | (汉族 🗘                                                                                                   | * Please select your nation.                                                   |
| Langue Maternell:                                 | French \$                                                                                               | * veuillez entrer votre<br>première langue, soit le<br>langue maternelle       |
| Type De Carte:                                    | (autre                                                                                                  | * sélectionner votre type<br>de carte d'identité                               |
| Numéro De La Carte:                               | xxxxxxx                                                                                                 | veuillez remplir le<br>numéro de carte<br>correspondant, 3 à 38<br>caractères  |
| Numéro De Téléphone:                              | xxxxxxx                                                                                                 | * entrez un numéro de<br>téléphone sur lequel vous<br>êtes joignable           |
| Combien de temps avez<br>vous apprit le chinois : | 〔10年以上                                                                                                  | * veuillez sélectionner                                                        |
| 您是:                                               | <ul> <li>élève, étudiant</li> <li>personnel en poste</li> <li>autres (professions libérales)</li> </ul> |                                                                                |
| 推广码:                                              |                                                                                                    | 请输入推广码(可不填写)                                                                   |
| Adresse:                                          |                                                                                                    | entrez vos coordonnées                                                         |
| Remarques:                                        |                                                                                                    | limite de 0-50 caractères<br>ou caractères chinois, y<br>compris les symboles! |
|                                                   | Au-dessu: suivant                                                                                       |                                                                                |

Je remplis mes informations et clique « Suivant » pour valider et continuer.

#### 3.2 Je télécharge une photo d'identité de mon ordinateur.

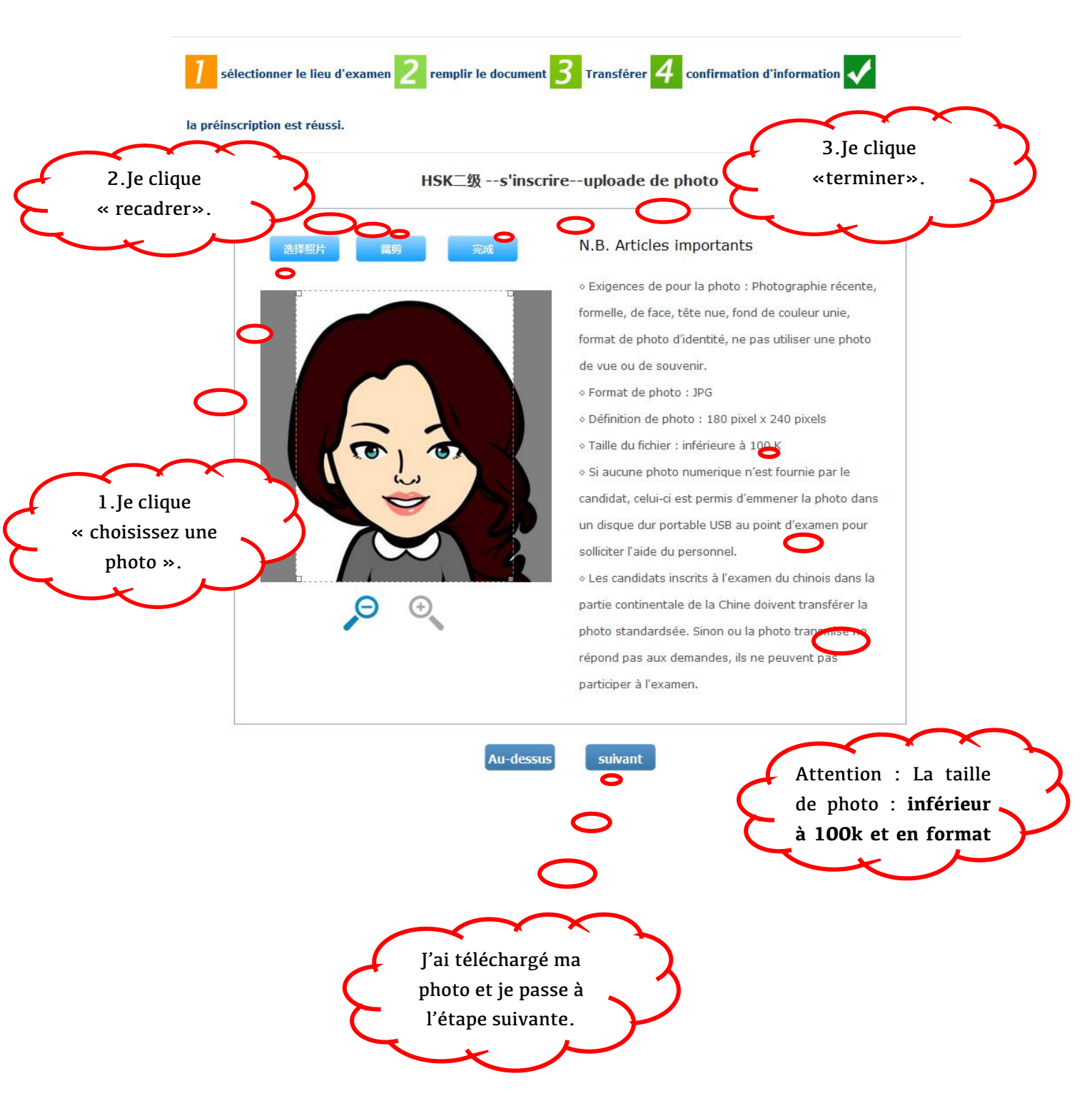

## IV. Quatrième étape : Vérifier les informations et imprimer la fiche d'inscription.

4.1 Je vérifie minutieusement la fiche remplie de mes informations, je confirme et soumets mon inscription.

| Nom<br>D'utilisateur                                    | aaaa@gmail.com                          | Photo<br>Personnelle   |  |  |  |
|---------------------------------------------------------|-----------------------------------------|------------------------|--|--|--|
| Nom et<br>prénom<br>Nom et                              | aje aje ate ate                         |                        |  |  |  |
| prénom(en<br>chinois)                                   |                                         |                        |  |  |  |
| Sexe                                                    | Féminin                                 | الم آلي                |  |  |  |
| Date De<br>Naissance                                    | 2002-08-01                              |                        |  |  |  |
| Numéro De<br>Téléphone                                  | ale ale ale ale ale ale ale ale ale ale |                        |  |  |  |
| Adresse                                                 |                                         |                        |  |  |  |
| Nationalité                                             | FRANCE                                  |                        |  |  |  |
| Langue<br>Maternell                                     | French                                  |                        |  |  |  |
| Type De<br>Carte                                        | Carte d'identité                        |                        |  |  |  |
| Numéro De<br>La Carte                                   |                                         |                        |  |  |  |
| Combien de<br>temps avez<br>vous apprit<br>le chinois : | 1年                                      |                        |  |  |  |
| 您是:                                                     | étudiant de formation au chinois        |                        |  |  |  |
| Niveau De<br>L'examen                                   | HSK二级                                   |                        |  |  |  |
| Heure<br>D'examen                                       | 13/09/20                                |                        |  |  |  |
| nom du lieu<br>d'examen                                 | Institut Confucius du Centre Cult       | turel de Chine à Paris |  |  |  |
| 老试地占                                                    |                                         |                        |  |  |  |

HSK (niveau 2) --s'inscrire--confirmation des informations du candidat

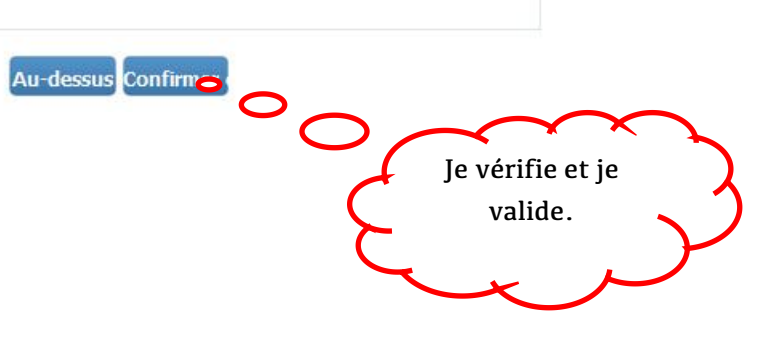

### 4.2. Ça y est ! Il ne me reste que payer les frais d'inscription par virement bancaire pour valider définitivement mon inscription!

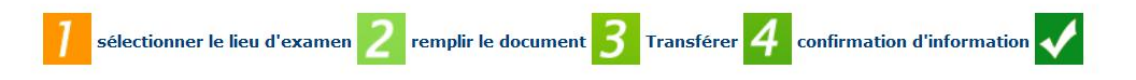

la préinscription est réussi.

La préinscription est réussi, la confirmation d'examen a été envoyé à votre Email

Le règlement ou la consultation des frais d'examen doivent s' informer auprès l'Institut Confucius du **Centre Culturel de Chine à Paris** avant le 13/08/20 Si vous ne pouvez pas régler ces frais avant la date fixée, votre inscription à l'examen sera automatiquement annulée. Une fois les frais d'examen réglés, l'examen ne pourra être annulé.

Vérifiez que vos informations sont correctes. En cas d'erreur, et si les frais ne sont pas encore réglés, vous pourrez modifier vos informations dans le centre individuel. Si vous avez déjà payé, veuillez contacter votre point d'examen pour les faire modifier.

Rendez-vous sur ce site à partir du 03/09/20 pour imprimer votre convocation à l'examen.

Consulter le centre d'information personnelle Retourner à la page d'accueil

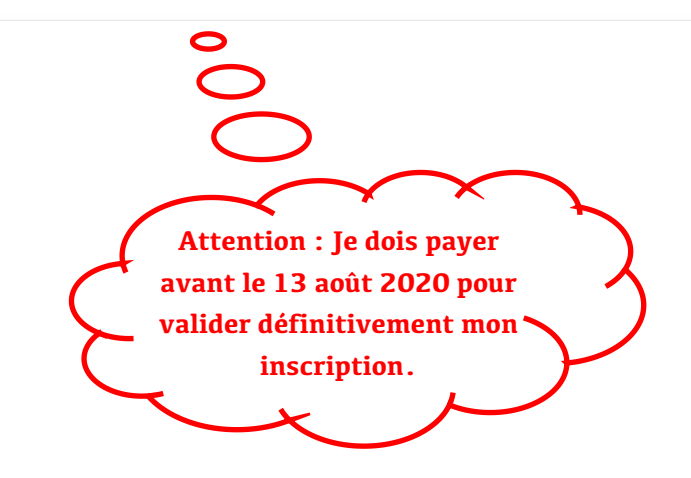

| inban Wither                   | www.chinese                | etest.cn<br>Bienvenue     | cccparisedu@gmail.com coi                                 | nnexion d'utilisateur , <u>C</u>                                              | entre d'information persons                     | PRecherohe<br>telle Déconnex   |
|--------------------------------|----------------------------|---------------------------|-----------------------------------------------------------|-------------------------------------------------------------------------------|-------------------------------------------------|--------------------------------|
| Inscription à l'exa            | men                        |                           |                                                           | Connexion                                                                     | Connexion au                                    |                                |
| HSK<br>ninese Proficiency Test | HSKKK<br>HSK Speaking Test | YCT<br>Youth Chinese Test | BCT<br>Business Chinese Test                              | Nom d'utilisateur<br>Mot de passe<br>Login                                    | S'inscrire                                      | Entrainement                   |
| onsultation du plan            | Consultation du plan       | Consultation du plan      | Consultation du plan                                      | Retrouv                                                                       | ver le mot de passe                             | Centre de                      |
| 7.0                            | ×                          | 走进中<br>Into (             | 国 从这里<br>China From H                                     | <mark>售开始</mark><br>ere ,                                                     | »下载观看宣传片 🔛                                      | Foire aux<br>questions         |
| sulter les résultats           | Consultation de            | t Prénom                  | <ul> <li>Nouvelles</li> <li>Calendrier des e</li> </ul>   | xamens de chinois 2014                                                        | 1<br>4 (2014-03-31)                             | olus 📀                         |
| ode de validation              | 64                         | 99 Enqu <sup>®</sup> te   | Calendrier des e     Date de l'exame     Les premiers exa | xamens de chinois 2013<br>n de la langue chinoise :<br>amens globaux des nouv | 8 (2013-01-18)<br>2011 (2010-12<br>veaux HSK et | Poser une question<br>en ligne |

d'examen HSK.